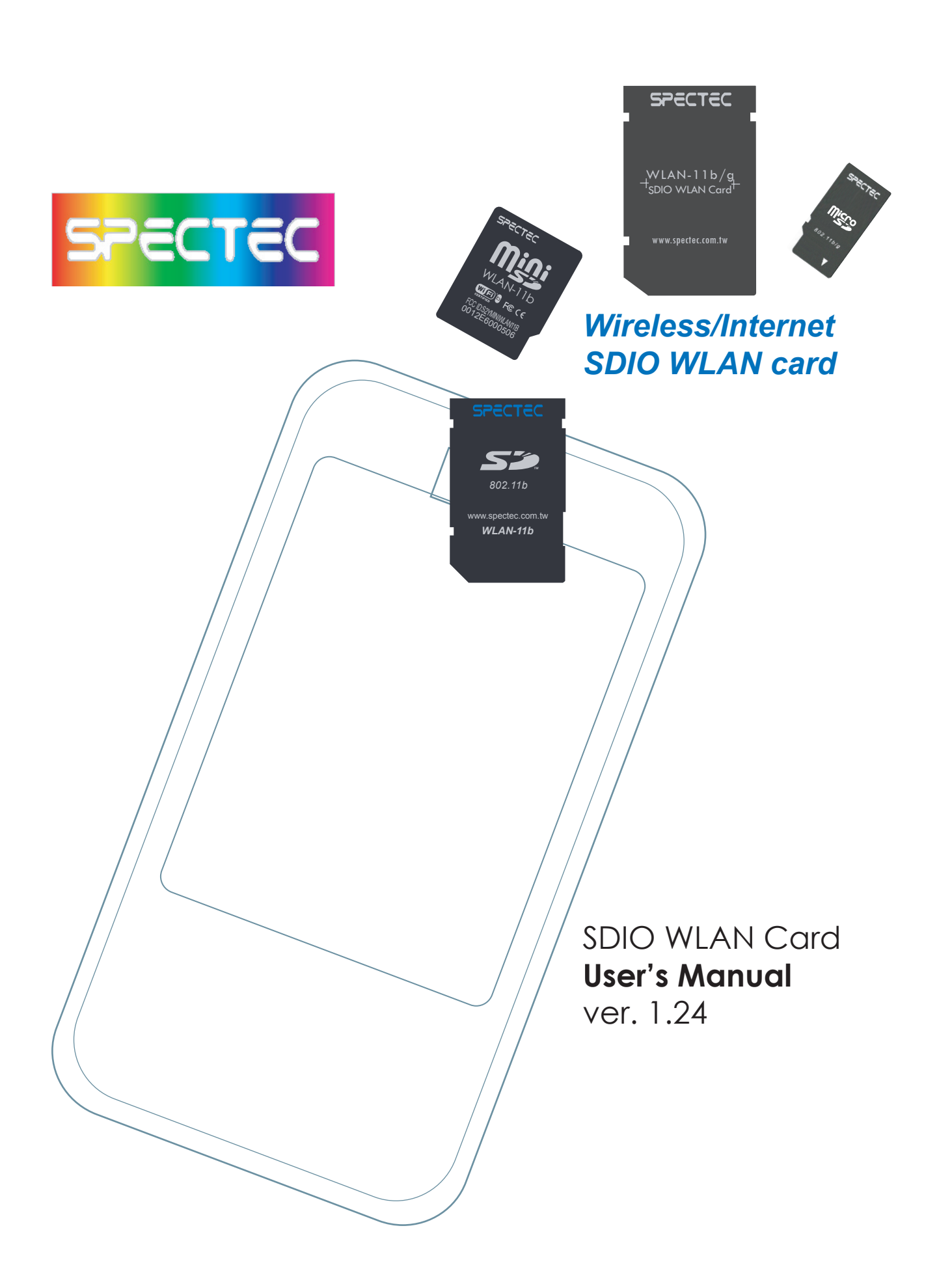

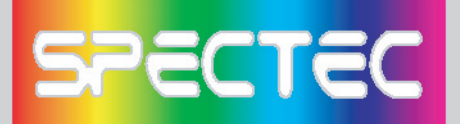

< First, connect PDA to your computer with a USB wire.

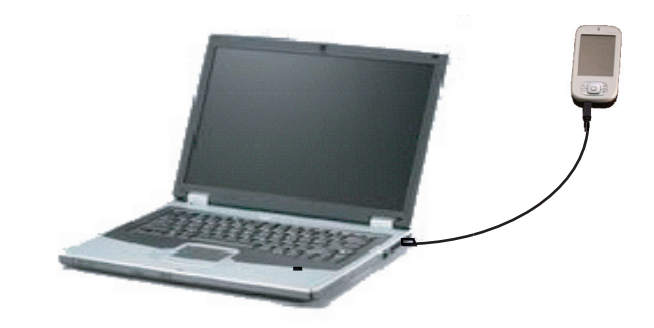

-

< Main menu window will pop up when you insert the WLAN-11b Installation CD by autorun:

# 🖻 Main menu

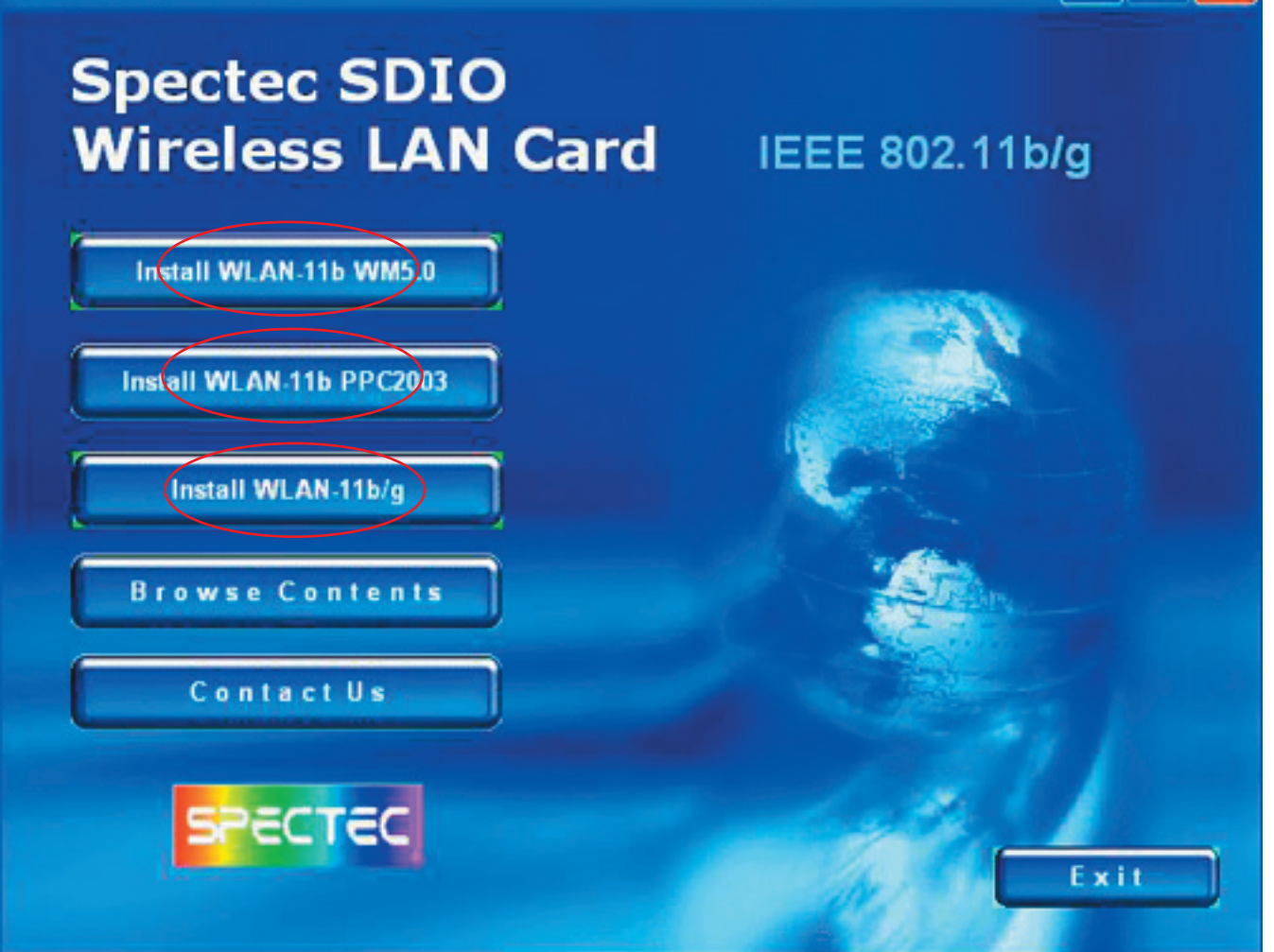

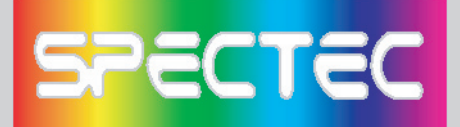

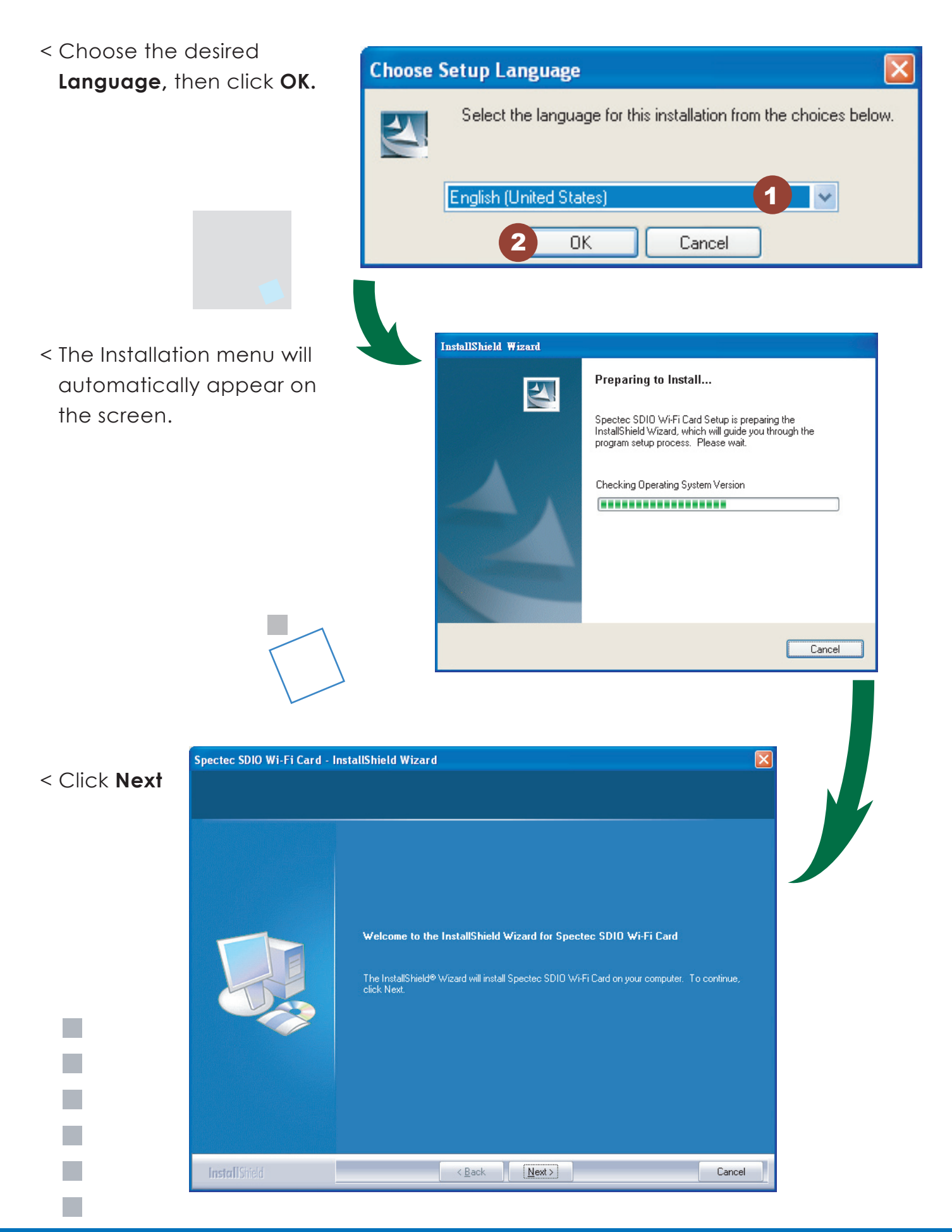

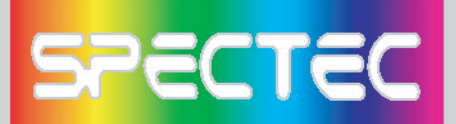

< Enter user information, then click **Next.** 

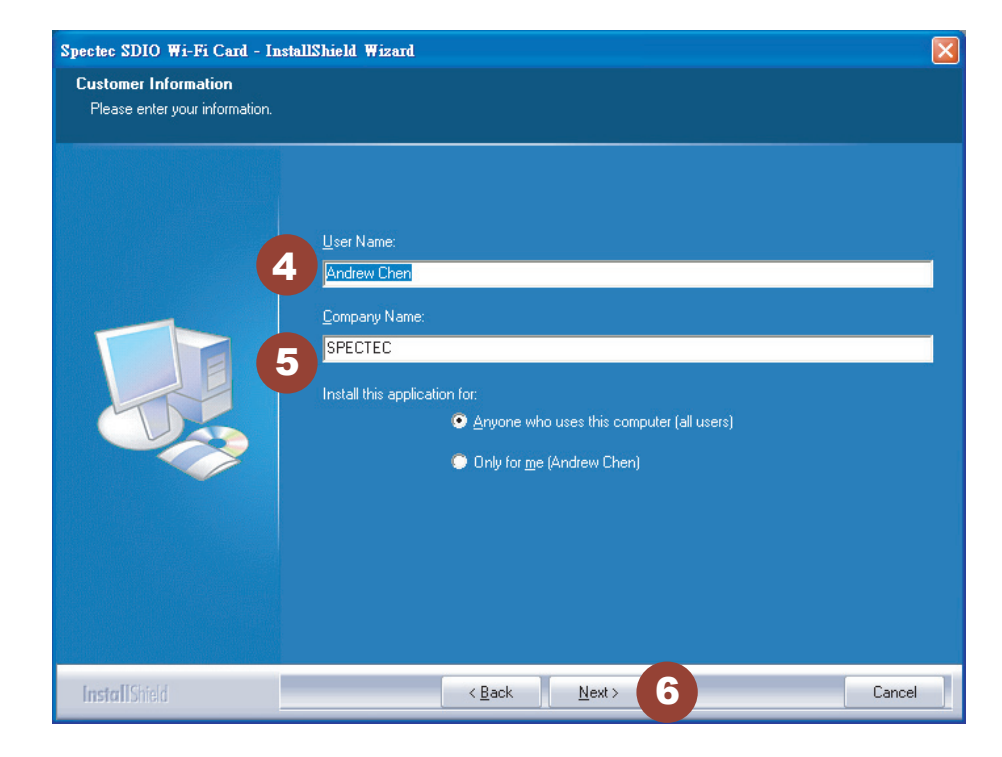

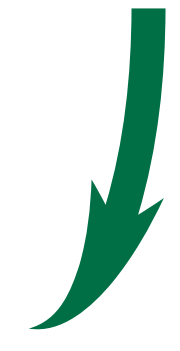

# < Chose **Setup type**, then click **Next**

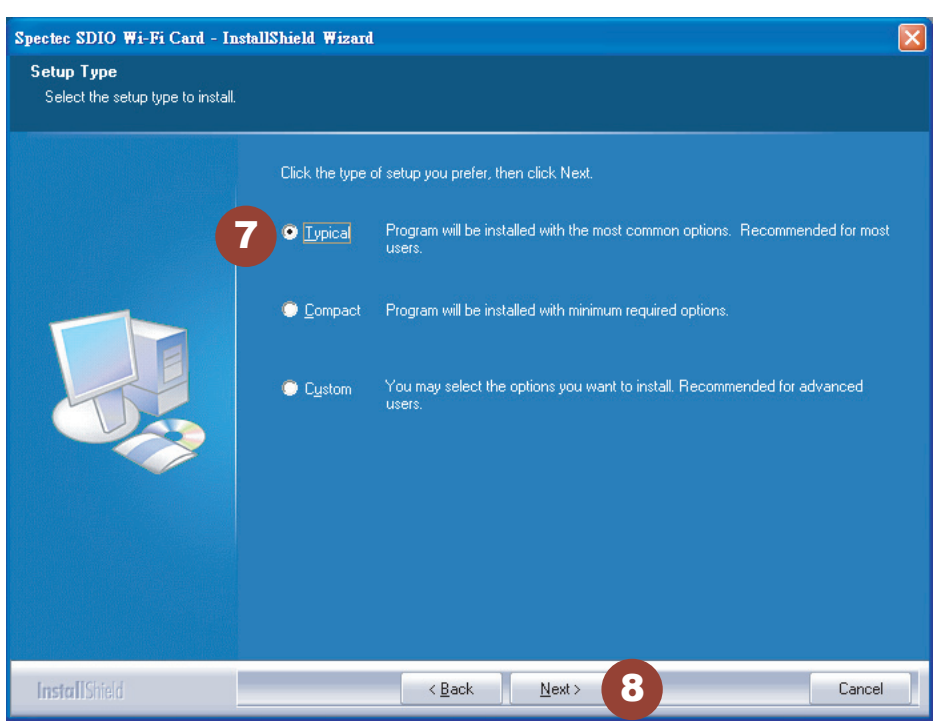

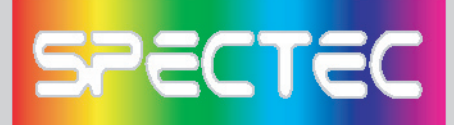

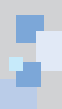

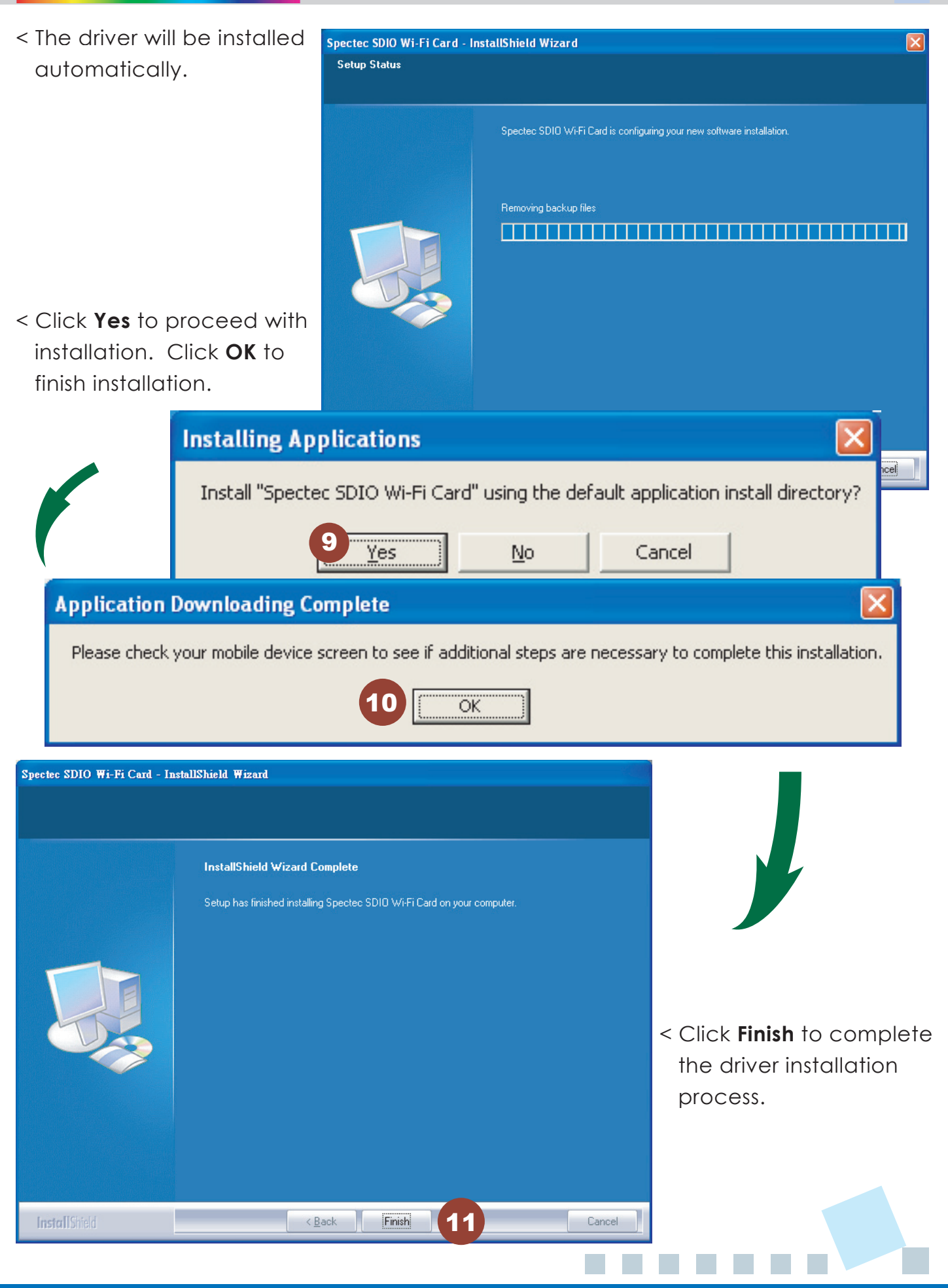

# SPECTEC

## Inserting the SDIO WLAN Card into a PDA

рестес

WLAN-11b

₩<u>₩</u>₽® F© (€

802.11b

WLAN-11b

- < Check the direction of the card. Insert the card with the label side facing the front of the PDA until it clicks.
- # Different PDAs may have different drives. Make sure the direction is correct to avoid damaging the PDA's SD drive.
- \* Please do not keep inserting & removing the card, different PDAs needs an interval of 5 to 7 seconds to process.

### How to take a SDIO WLAN card out of a PDA

- < When removing the SDIO WLAN card from a PDA, simply press down on the card until it clicks. The card will rise up for easy removal. DO NOT PULL by force, or the slot may be damaged.
- < This card is designed to be locked into the slot. Forcefully pulling the card out will not only damage this auto pop-out function, but also the slot and the wireless card.

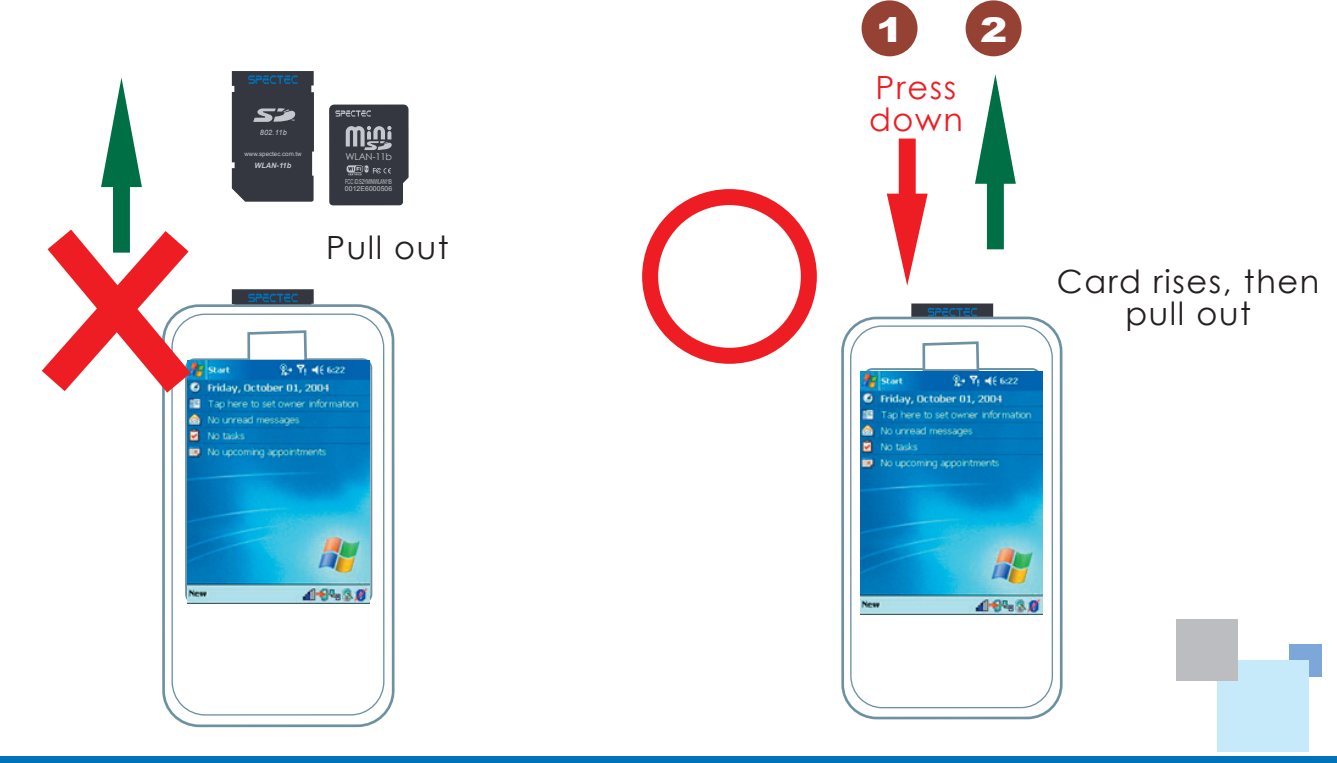

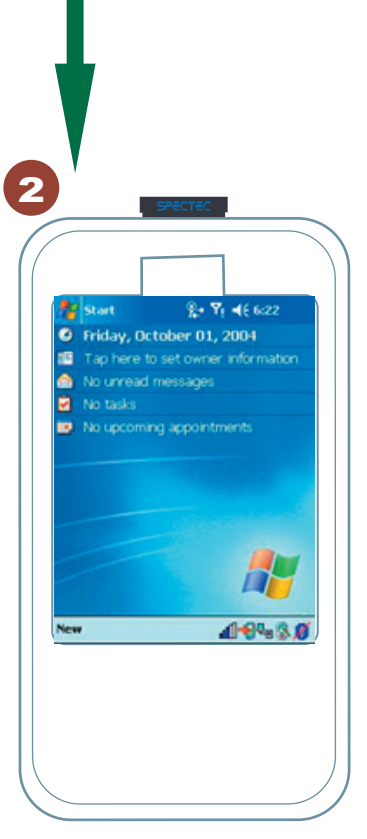

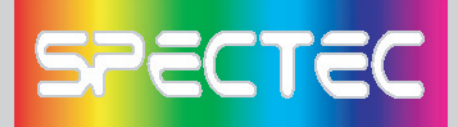

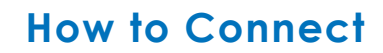

- < After install the software, start path as **Start\Programs**.
- < After inserting the card into the PDA, click **Start**. Click **Programs** on the pull-down menu, then select (M). (Only built-in 11b card for PCC2003)

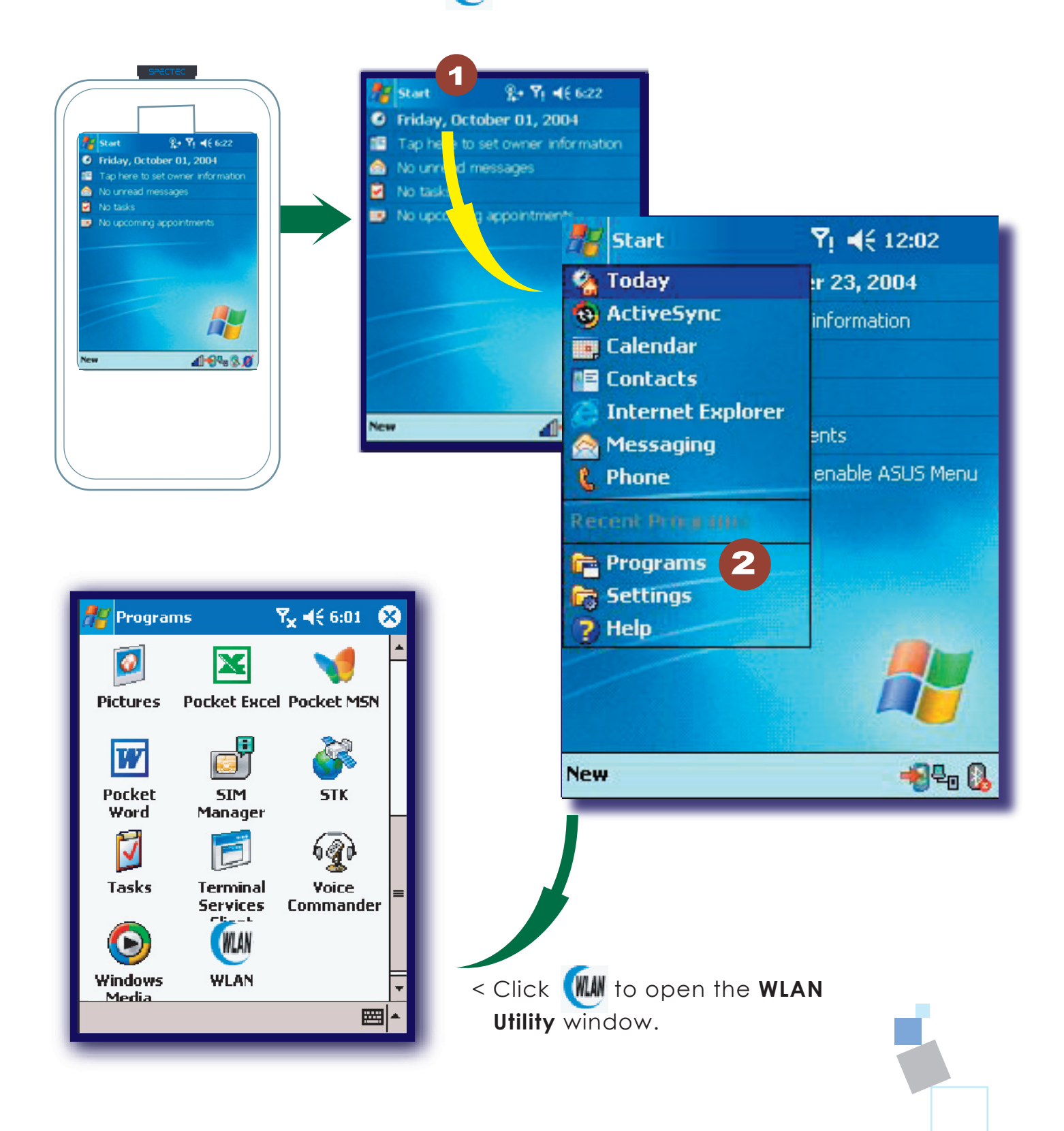

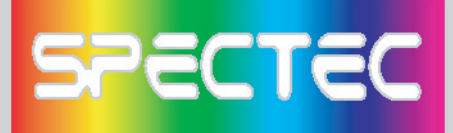

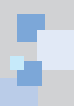

In "Radio" page of WLAN Utility, you may check **S/W Radio Off/on** for **Enable/ Disable** Wi-Fi card, or you can also find a shortcut icon at the lower right hand corner of the screen.

| 🎢 WLAN Utility 💦 🦞 5:58 🐽              |
|----------------------------------------|
| 4                                      |
| SSID Spectec                           |
| Status Connected: 00-0D-54-A3-F6-      |
| Type Infrastructure Station            |
| Channel Channel                        |
| IP IIP IIIIIIIIIIIIIIIIIIIIIIIIIIIIIII |
| MAC S/W Radio: Off O on 5              |
| Ad Hoc Channel: 11 (2462 MHz) 👻        |
| Power Saving; Disable -                |
|                                        |
| Status Ra                              |
|                                        |
|                                        |
| Status Radio About                     |
|                                        |
|                                        |
|                                        |
| • On Radio                             |
| Off Open                               |
| New                                    |
|                                        |

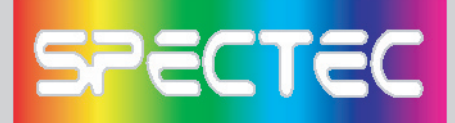

### How to Connect Ad-hoc

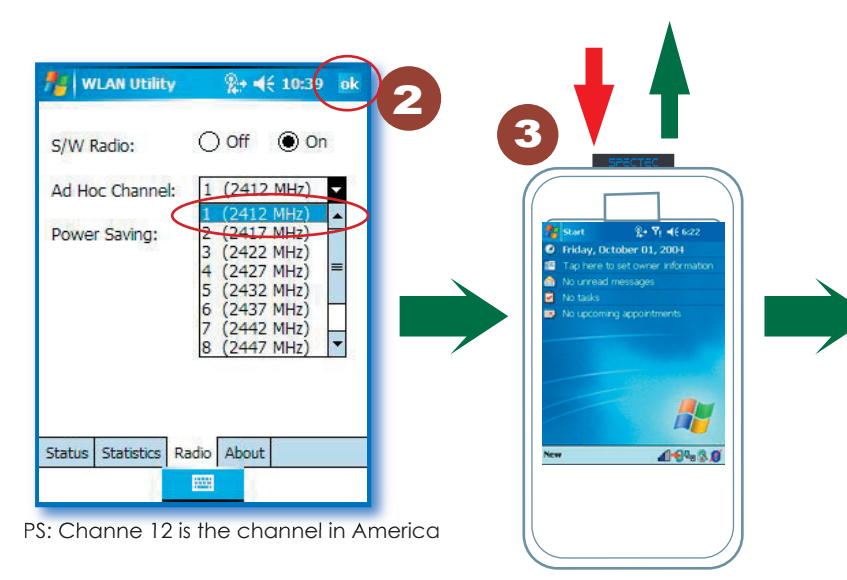

- 1. In WLAN Utility, select Ad-Hoc Channel (must be channel1).
- 2. Click OK to exit WLAN Utility.
- 3. Remove the card from PDA, then re-insert the card.
- 4. Go to PDA system: Settings\Connections\ Network Cards.
- 5. Click Add New.
- 6. Type in the name (ex. aa).
- 7. Check the "This is a device-to-device (ad-hoc) connection" box.
- 8. Click **OK**. The input name (ex. aa) will be added to the **Network Address**.

\*Ad-hoc channel is a "Point-to-point" network segment. It provides you with a temporary LAN environment.

#### How to Remove Settings

In **Settings**, select the network name that you would like to remove. Wait 2 seconds for the **'Remove Settings'** pop-up window to appear.

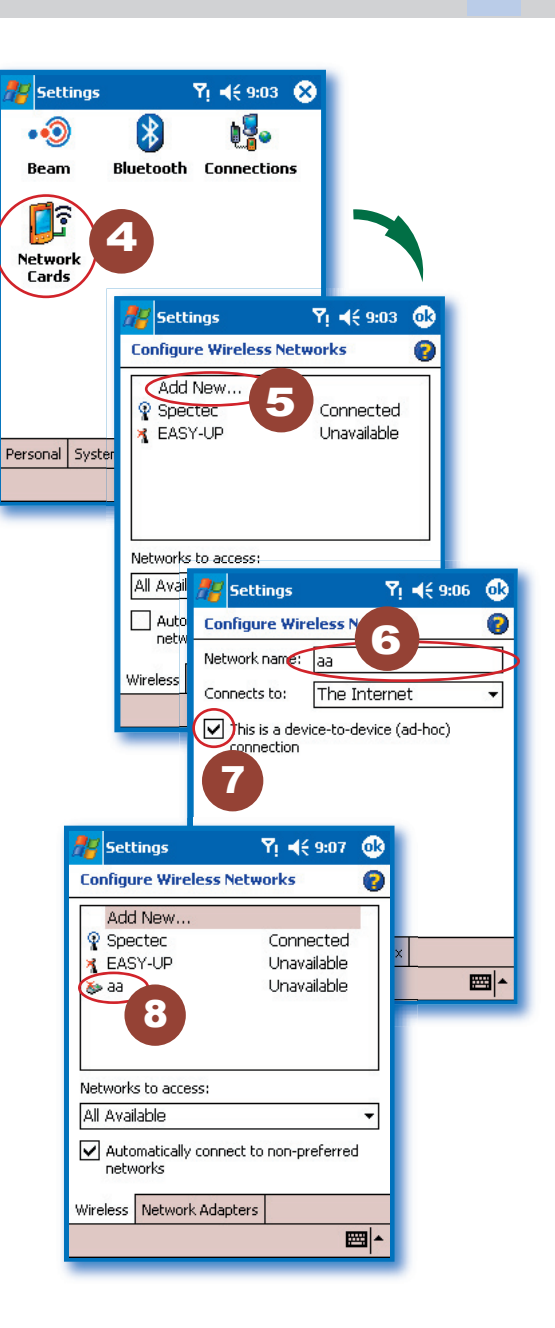

| 🏭 Settings                                                               |                                            | ¶i <b>4</b> € 9:09 | œ        |
|--------------------------------------------------------------------------|--------------------------------------------|--------------------|----------|
| Configure W                                                              | ireless Netw                               | orks               | ?        |
| Add New                                                                  | /                                          |                    |          |
| Spectec                                                                  |                                            | Connected          |          |
| 🗙 EASY-UP                                                                |                                            | Unavailable        |          |
| 🔊 aa                                                                     |                                            | nect               |          |
|                                                                          | CON                                        | necc               |          |
|                                                                          | Ren                                        | nove Setting       | <b>I</b> |
| Nichard In the second                                                    | Ren                                        | nove Setting       | Ð        |
| Networks to a                                                            | ccess:                                     | nove Setting       | Þ        |
| Networks to a<br>All Available                                           | ccess:                                     | nove Setting       | •        |
| Networks to a<br>All Available<br>Automatic<br>networks                  | ccess:<br>ally connect to                  | nove Setting       | •        |
| Networks to a<br>All Available<br>Automatic<br>networks<br>Wireless Netw | ccess:<br>ally connect to<br>work Adapters | nove Setting       | ▶<br>↓   |
| Networks to a<br>All Available<br>Automatic<br>networks<br>Wireless Netw | ccess:<br>ally connect to                  | nove Setting       | d        |